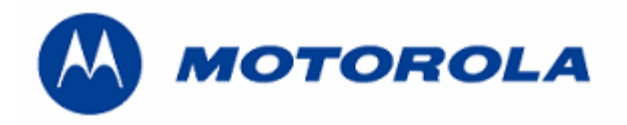

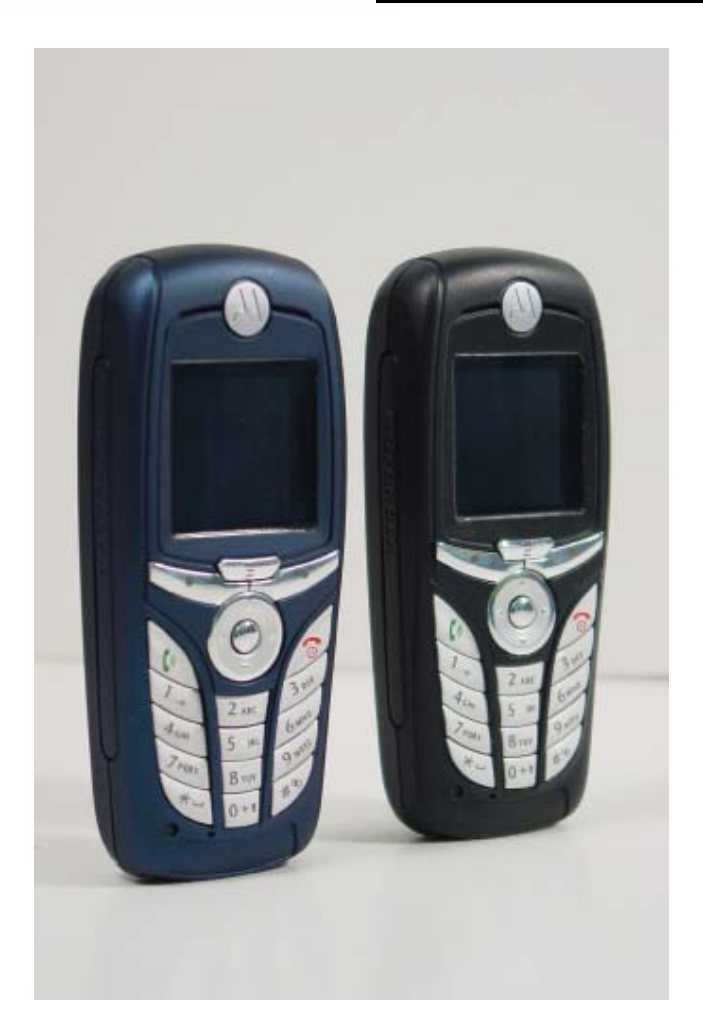

Debug Guide C390 Level 3

## **INDEX**

| Page 3 y 4 |
|------------|
| Page 5     |
| Page 6     |
| Page 7     |
| Page 8 y 9 |
| Page 10    |
|            |

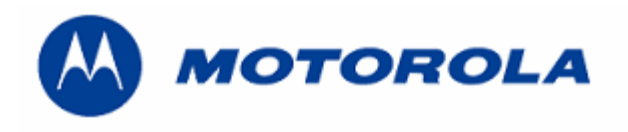

| Version | Modification | Date |
|---------|--------------|------|
|         |              |      |
|         |              |      |
|         |              |      |
|         |              |      |
|         |              |      |
|         |              |      |
|         |              |      |

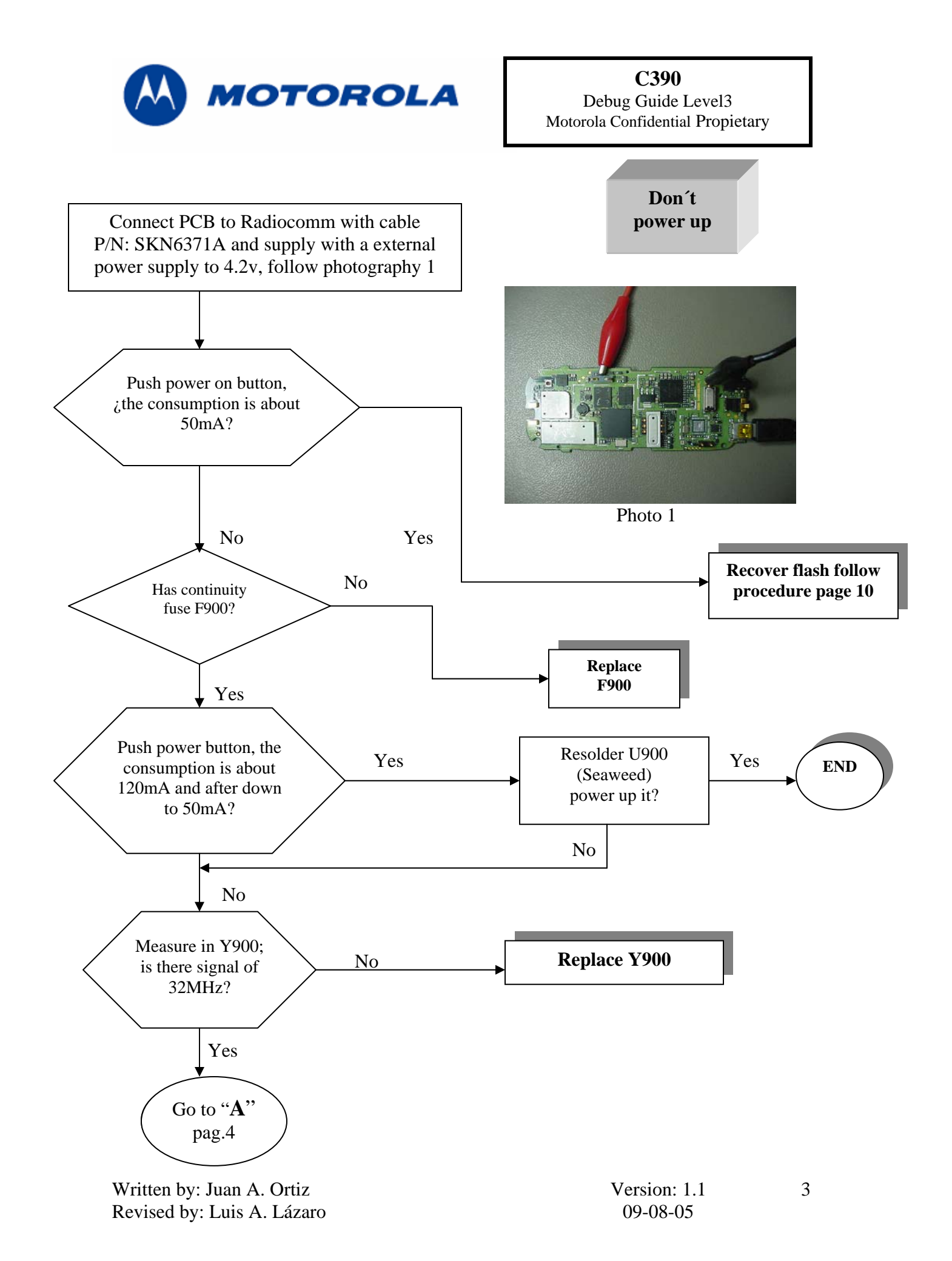

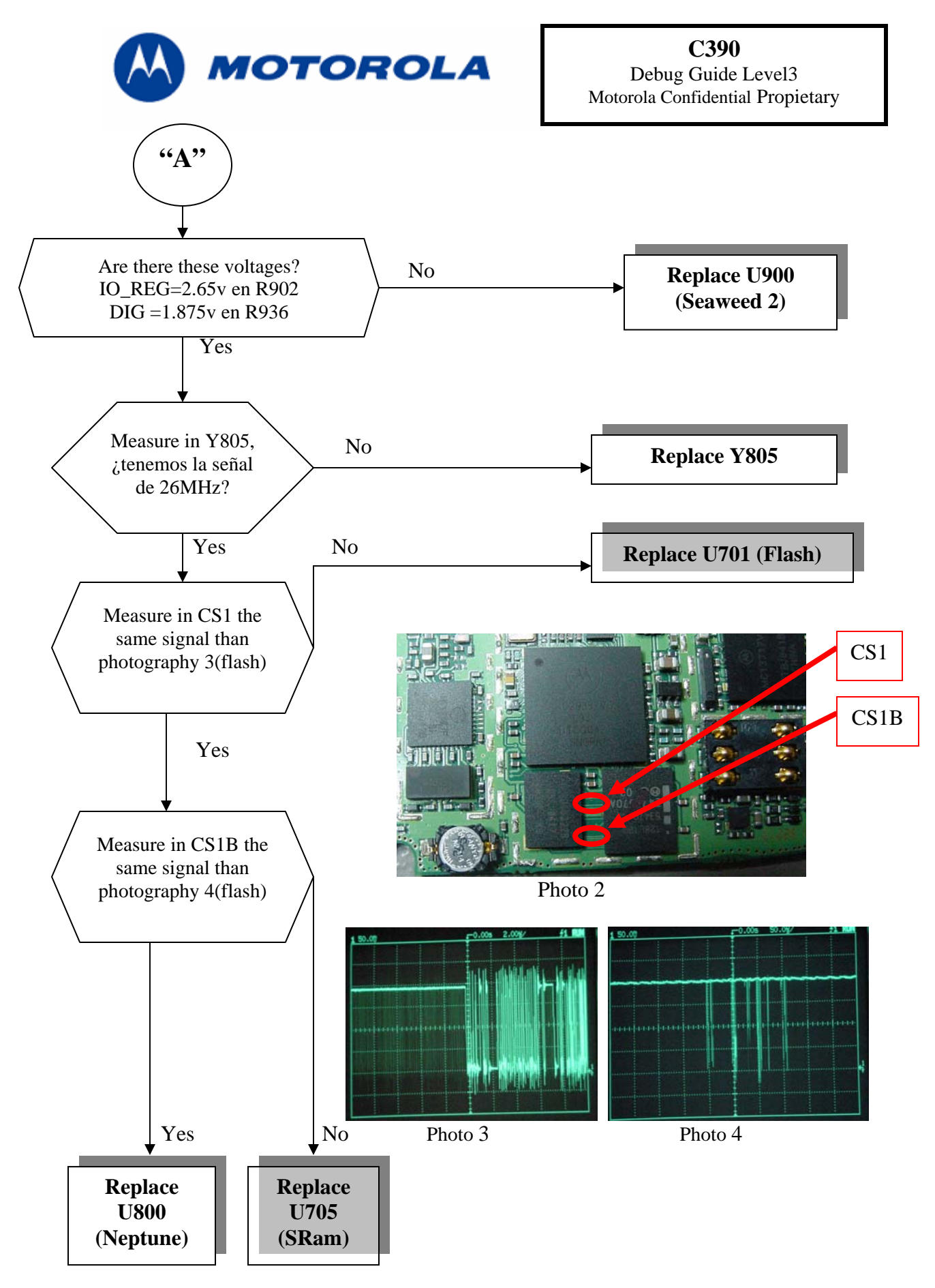

Written by: Juan A. Ortiz Revised by: Luis A. Lázaro

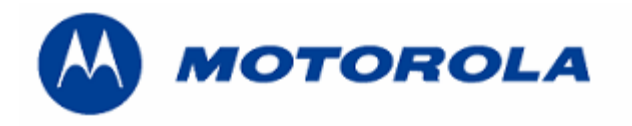

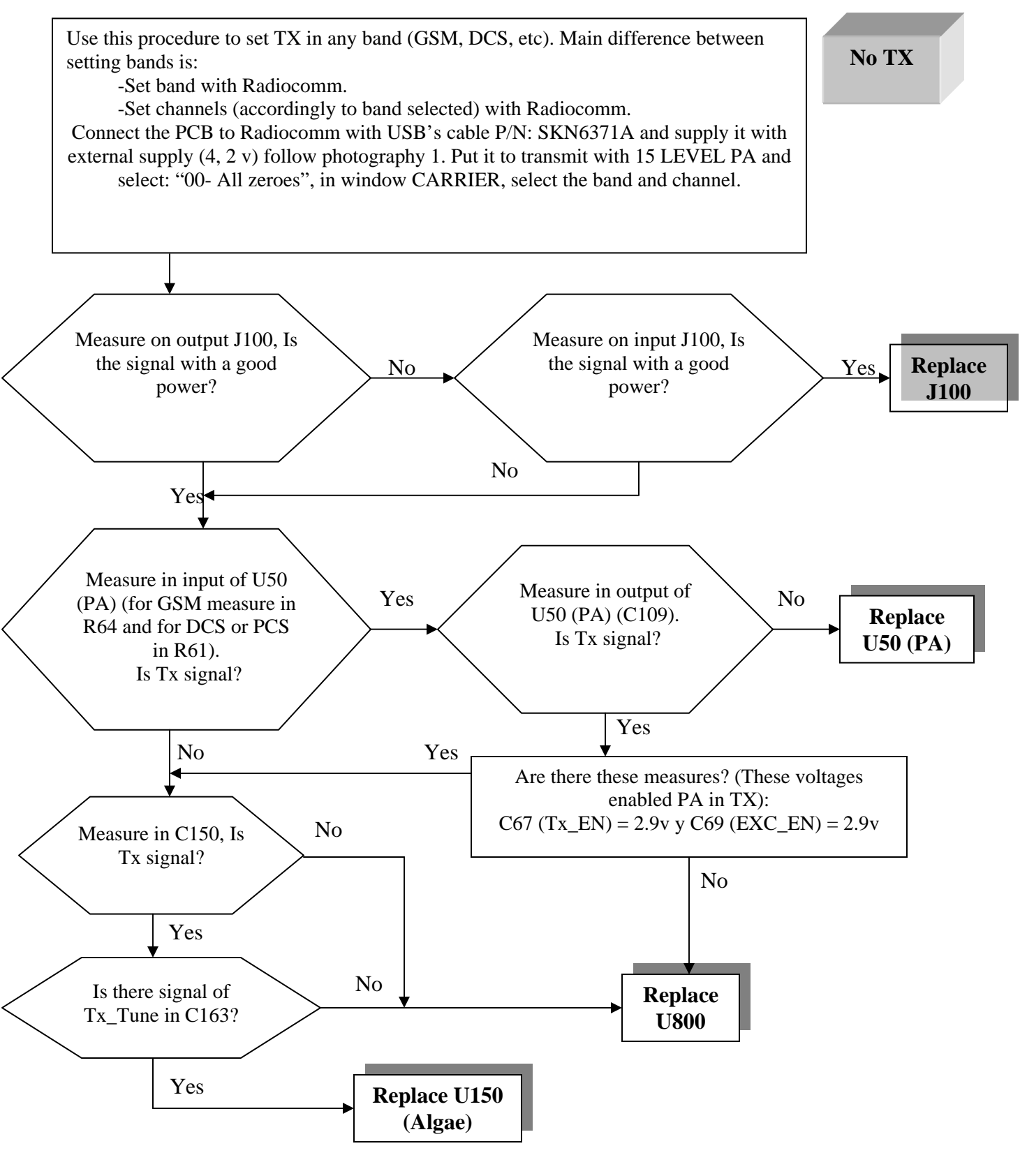

Written by: Juan A. Ortiz Revised by: Luis A. Lázaro

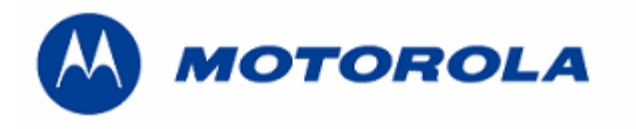

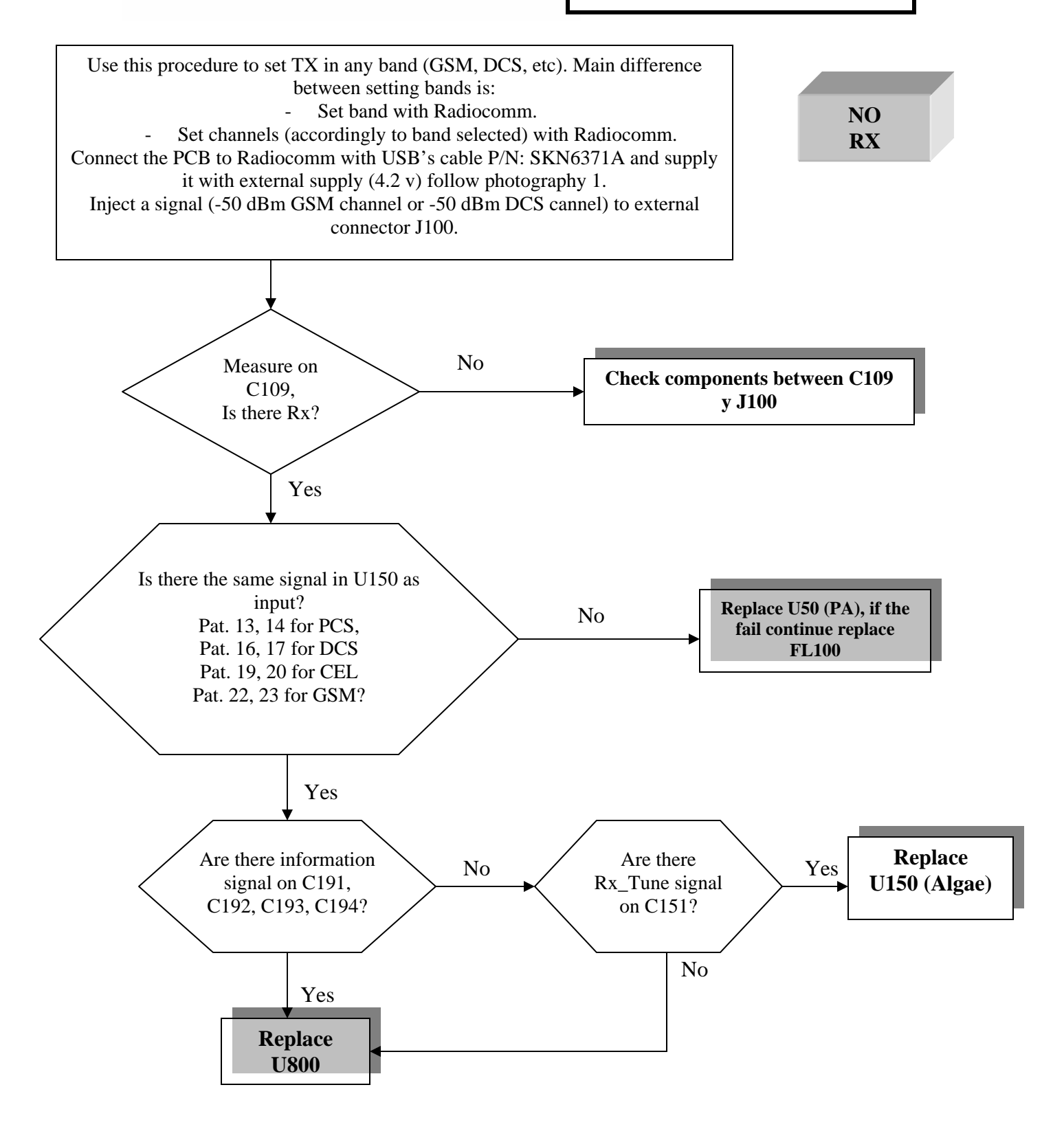

6

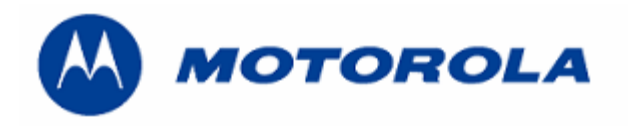

Motorola Confidential Propietary

# No

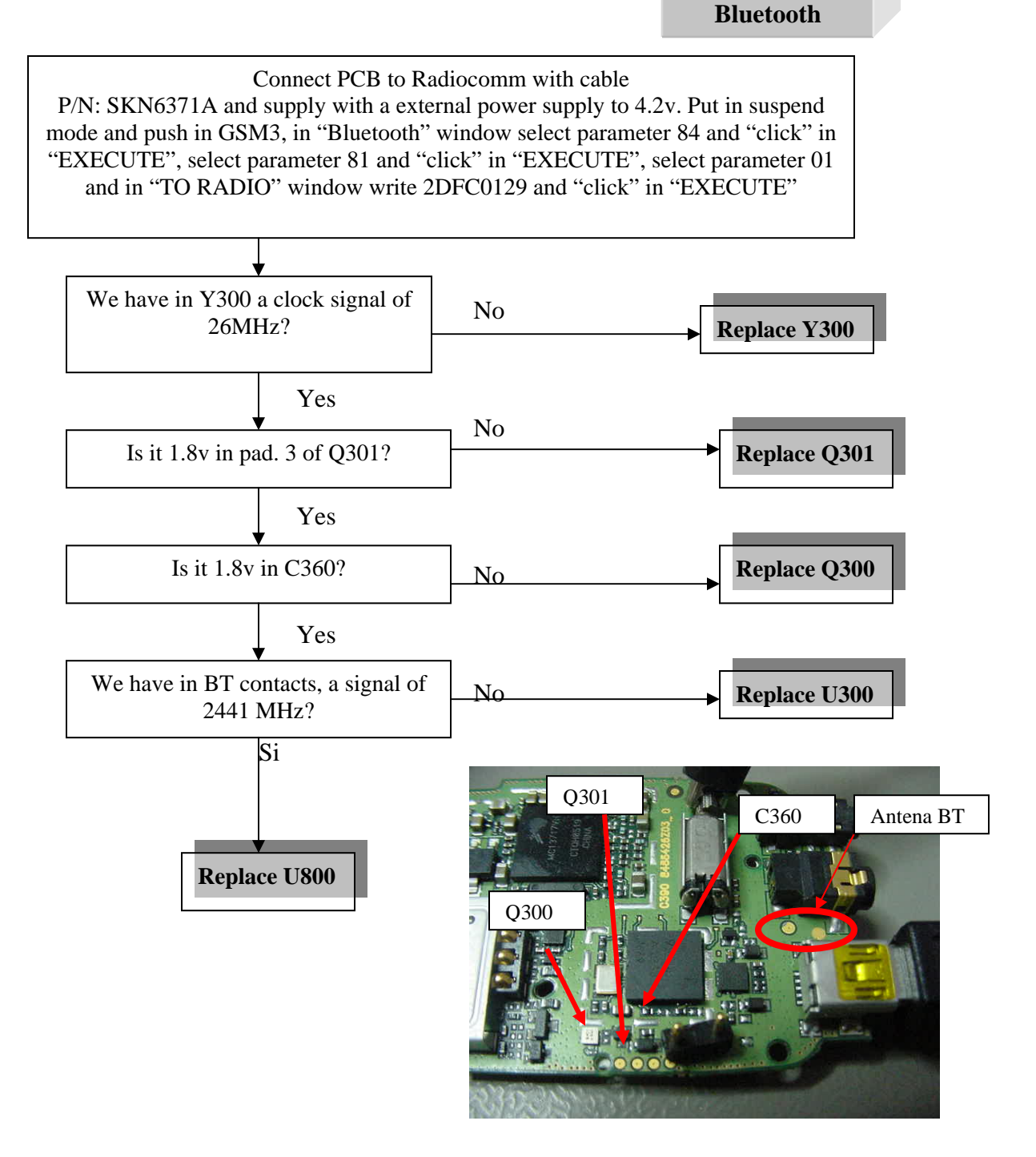

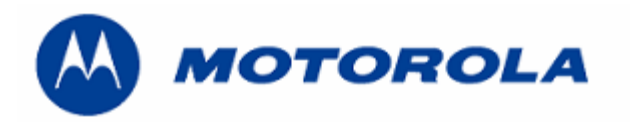

Replace Flash

### FLASH REPLACING PROCEDURE

#### REQUIREMENTS: FOR THIS PROCEDURE WE USE, WINDOWS 2000, PST 6.8 or RSD AND RADIOCOMM 7.1.1 or higher ALWAYS

1. – Connect phone to PC with WIN 2000 and PST 6.8 or higher (or RSD) and download this software:

R364\_G\_0B.D1.09R\_LP0003\_DRM0001\_GMIC380001AA07C\_image.shx 2. - Then restore IMEI, with Radiocomm 7.1.1:

- Put the PCB in suspend mode.

- Click in "GSM 2"
- In STELEM/RDELEM write that information:

| Element ID    | 0004                         |
|---------------|------------------------------|
| Record #      | 0001                         |
| Record Offset | 0000                         |
| Length        | 0009                         |
| Data          | xxxxxxxxxxx<br>IMEI<br>*Note |

\*Note: Example for writing an imei:

Pcb's Imei

3 5 0 9 0 7 2 0 8 0 6 3 0 5 9 0 8 3 A 0 5 0 9 2 7 8 0 6 0 0 3 9 5

For write in Data:

-Click on STELEM

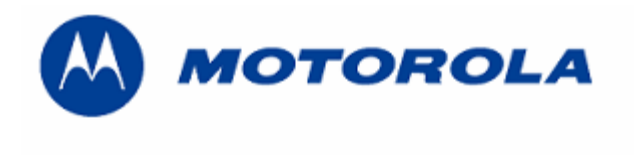

- 3. Then restore Subsidy Lock, with Radiocomm 7.1.1:
  - Put the PCB in suspend mode.
  - Click in "GSM 2"
  - In STELEM/RDELEM write that information:

| Element ID    | 0348                                |
|---------------|-------------------------------------|
| Record #      | 0001                                |
| Record Offset | 0000                                |
| Length        | 0004                                |
| Data          | xxxxxxxxxx<br>Subsidy Lock<br>*Note |

| Element ID    | 0349                                |
|---------------|-------------------------------------|
| Record #      | 0001                                |
| Record Offset | 0000                                |
| Length        | 0004                                |
| Data          | xxxxxxxxxx<br>Subsidy Lock<br>*Note |

\*Note: Example for writing a subsidy lock:

Pcb's subsidy lock

For write in Data:

-Click on STELEM

4. - Then restore all NVM elements, with Radiocomm 7.1.1

5. - After downloading last software's version, phasing the transceiver with GPGATE and Master Reset and Master Clear.

To read the NVM / Seem Elements from a golden unit:

- 1. Connect the transceiver to Internal Radiocomm, INITIALIZE it and SUSPEND it.
- 2. Select PHONE and NV/SEEM.
- 3. In PRODUCT select the platform.
- 4. Select READ.
- 5. Save the NVM / elements with a product's name

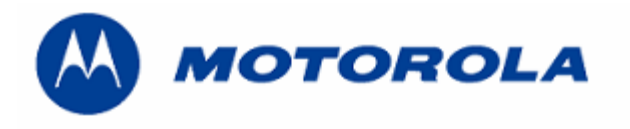

#### **RECOVER THE REFLASH**

.- This procedure must be used for no power up, power down in standby itself or "blocked", failures.

#### REQUIREMENTS: FOR THIS PROCEDURE WE USE, WINDOWS 2000, PST 6.8 AND RADIOCOMM 7.1.1 ALWAYS

1. – Connect phone to PC with WIN 2000 and PST 6.8 or higher (or RSD), press keys \*, # and Send and download this software:

#### R368\_G\_0B.A0.02I\_DEV\_reflash.shx

2. - Then restore all NVM elements, with the Radiocomm 7.1.1 or higher.

3. - After downloading last software's version, phasing the transceiver with GPGATE and Master Reset and Master Clear.

- To read the NVM / Seem Elements from a golden unit:
- 1. Connect the transceiver to Internal Radiocomm, INITIALIZE it and SUSPEND it.
- 2. Select PHONE and NV/SEEM.
- 3. In PRODUCT select the platform.
- 4. Select READ.
- 5. Save the NVM / elements with a product's name